## GUIA RÁPIDO Notificação de Alarme de Movimento

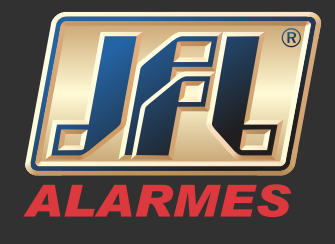

Primeiramente deve-se configurar o DVR para que envie notificação ao Centro de Vigilância.

-Acesse a interface "Detecção de movimento" - Menu / Câmera / Movimento;

-Selecione a câmera que deseja configurar;

-Marque a caixa de seleção "Ativar detecção de movimento";

-Clique em "Tela cheia";

-Clique em "Configuração" - Ação de ligação / habilite "Notificar

Centro de Vigilância";

-Clique em "Aplicar".

Acesse o aplicativo WD-Mob V2

-Na página inicial, deslize o nome do dispositivo para a esquerda e toque em "Configurações";

-Ative a opção "Notificação de alarme";

-Ative a opção "Programação de notificação";

-Clique em "Programação de notificação" para configurar o agendamento de notificações;

## GUIA RÁPIDO Notificação de Alarme de Movimento

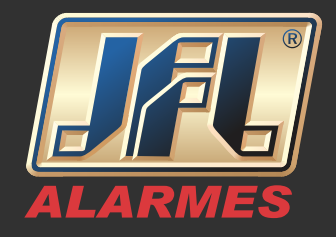

| مە                         | ı <b>∏ı 4G ⊿ 🛢</b> 09:35 | 🗐 ao 📲 09:35                                                                        | 🖬 ΩΩ 📲 09:35                                                                                                    |
|----------------------------|--------------------------|-------------------------------------------------------------------------------------|----------------------------------------------------------------------------------------------------|
| <b>シ</b> 品                 | +                        | Configurações                                                                       | K Notificação de alarme                                                                                                    |
| S Exibição ao vivo recente | >                        | DHD-2004N(817698483)                                                                | Notificação de alarme ON                                                                                                    |
| Meu dispositivo            |                          | DVR(817698483)                                                                      |                                                                                                    |
|                            | $\checkmark$             |                                                                                     | Programação de notificação ON                                                                                                    |
|                            | ~                        | Vincular câmera >                                                                   | Programação de notificação >                                                                                                    |
| <b>=</b>                   | ~                        | Notificação de alarme Ativar >                                                      | Se habilitado, o dispositivo ativará/desativará o envio de<br>mensagens de notificação conforme suas configurações<br>programadas. |
| =                          | ~                        | Status do armazenamento >                                                           |                                                                                                    |
| ~                          | ~ ©                      | Versão do dispositivo V3.4.81 build 170322<br>Nenhuma nova versão disponível.       |                                                                                                    |
|                            | 仑                        | Criptografia da imagem OFF                                                          |                                                                                                    |
| WD-MOB V2 Mensagem         | o o o<br>Mais            | Se habilitado, suas fotos e vídeos ficarão protegidos pela<br>senha do dispositivo. |                                                                                                    |
| ⊲ 0                        |                          | ⊲ 0 □                                                                               |                                                                                                    |

-Clique em "Definir um calendário" para definir horário inicial e final e os dias de semana para que sejam enviadas as notificações;

-Clique em confirmar.

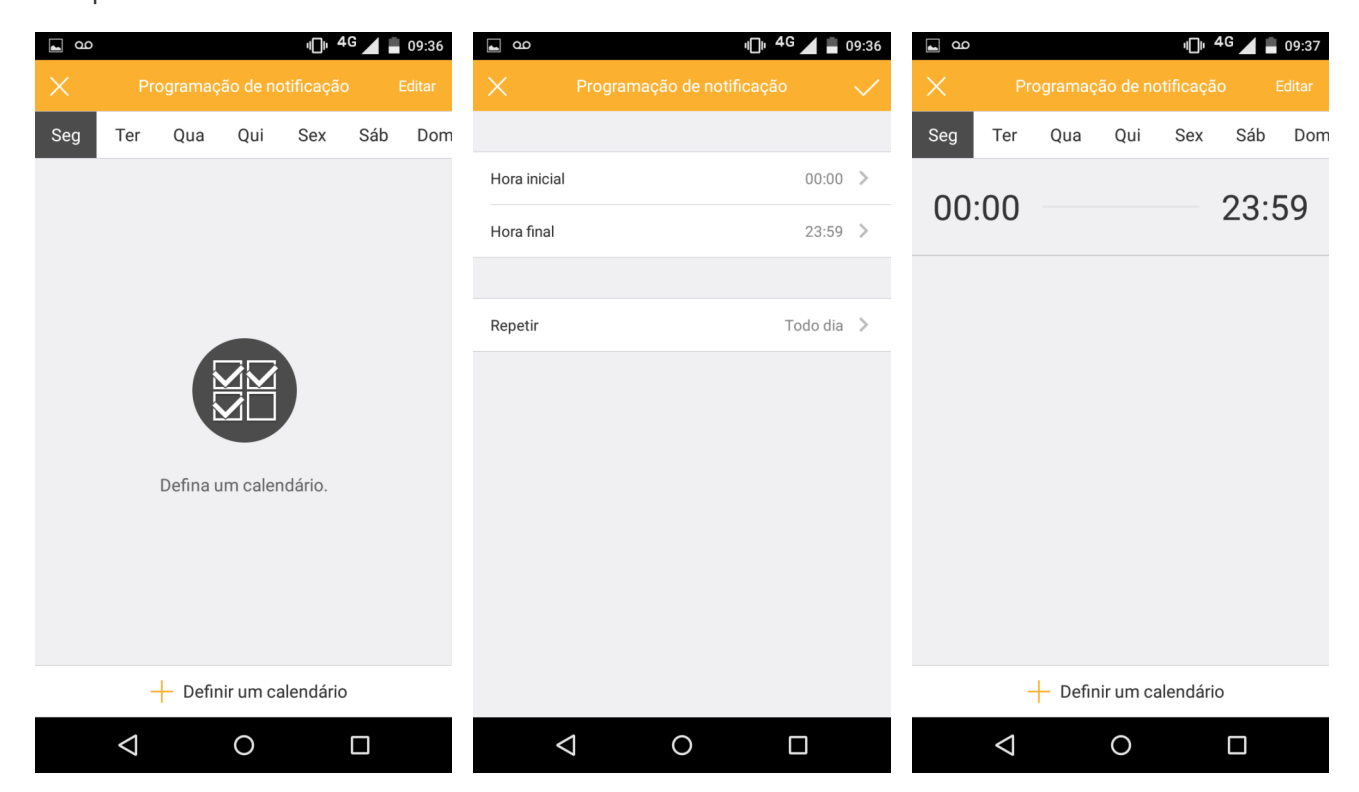